## Zaokruživanje na stotine

Zadnje ažurirano28/10/2021 8:56 am CEST

Prilikom plaćanja računa kupaca i dobavljača povremeno dolazi do manjih razlika između iznosa računa i stvarnih iznosa plaćanja zbog čega ti računi ostaju na otvorenim stavkama.

Minimax može te razlike **automatski preknjižiti na konta izvanrednih prihoda tj. rashoda i zatvoriti stavke** koje su ostajale otvorene zbog tih malih razlika.

Ova funkcionalnost omogućava pripremu temeljnice **Zaokruživanja na stotine** na osnovu najvećeg upisanog iznosa knjiženja koji se još može zaokružiti.

## Knjiženje zaokruživanja

 U izborniku odaberemo Poslovanje > Otvorene stavke > Zaokruživanje na stotine.

2 Upišemo najveći iznos zaokruživanja:

Primjer: upisan iznos 1 znači sve otvorene stavke u maksimalnom

iznosu od 1 kune, znači od 0,01 kn do 1 kn (uključujući i 1 kn).

Kliknemo Nađi.

Svačicom odaberemo stavke za zaokruživanje i kliknemo

Naprijed.

A Nakon pregleda izabranih redaka, upišemo datum temeljnice zaokruživanja.

5 Klikom na Izvrši izradi se automatska financijska temeljnica (FT)

koju možemo pregledati klikom na Zaokruživanje na stotine.

## Što učini program?

Pripreme se odgovarajuća knjiženja za otvorene iznose i protuknjiženja na konto **Ostali rashodi** kod izlaznih računa i konto **Ostali prihodi** kod ulaznih računa.

Ta dva konta određena su u šifrarniku Automatska konta.